## **Cloning projects**

You can clone the latest version of your server project as a separate project. The project being cloned can be used as a "template" to create a new project or as an independent base for new development. IDs of a cloned project and elements are reset automatically. Project permissions are reset as well; the project is available only for a user who has cloned the project. All references to used projects (if there are any) are maintained.

To clone a project

- 1. On the main menu, click Collaborate > Projects. The Manage Projects dialog opens.
- 2. Select a project version you want to clone and do one of the following:
  - Click the **Clone** button.
    - Right-click the project and select Clone Server Project.

| 🔀 Manage Projects                                                                                                    |                                                                                                    |        |                                                                                  | ×      |
|----------------------------------------------------------------------------------------------------|----------------------------------------------------------------------------------------------------|--------|----------------------------------------------------------------------------------|--------|
| Manage Teamwork Cloud projects<br>Manage online and offline server projects. For online projects, you can add a new or open, rename, or remove a<br>selected project. For offline projects, you can open or remove a selected server projects. Note that online server<br>projects are removed from a server, while offline server projects are removed only from your machine. |                                                                                                    |        |                                                                                  |        |
| Online Projects Offline Projects                                                                                                    | ම ම ම ම ෯ සං                                                                                                    |        |                                                                                  |        |
| Name                                                                                                    | Last modified                                                                                                    |        | Branch                                                                           |        |
| Documentation Alarm system Car system Car system Inventory Control System MagicLibrary Requirements networking diagram                                                                                                    | Tuesday, June 12, 2018 4:48:14 PM<br>Friday, May 18, 2018 2:52:12 PM<br>Wednesday, March 21, 2018 9:40:59 /<br>Thursday, March 15, 2018 3:57:30 PM<br>Friday, June 15, 2018 11:33:38 AM<br>Tuesday, June 5, 2018 1:09:19 PM | ď<br>1 | trunk<br>trunk<br>Open From Server<br>Clone Server Project<br>Version Properties |        |
| Relationships Send signal Sequence diagram  Type here to filter projects                                                                                                    | Monday, April 24, 2018 1:39:35 PM<br>Monday, March 19, 2018 2:21:03 PM<br>Thursday, March 15, 2018 4:00:45 PM                                                                                                    |        | Project history<br>Move to Category<br>Select Branch<br>Set Password             | Remove |
| Close Help                                                                                                    |                                                                                                    |        |                                                                                  |        |

😡 can use the search bar to faster filter used projects by name.

- 3. The Clone Server Project dialog opens, wherein you need to type a name of the cloned project, select a category to save the project and/or add a comment. Click More, if you want to add a tag for the project.
- 4. Click **Clone** when you are done.
- 5. Close the Manage Projects dialog.

**Related pages** 

Adding projects to Teamwork Cloud